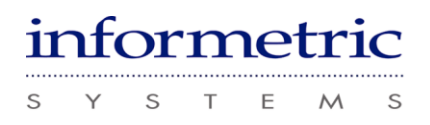

# **INFOBATCH**<sup>TM</sup>

# InfoBatch for DeltaV Installation Guide

11811-0243-1

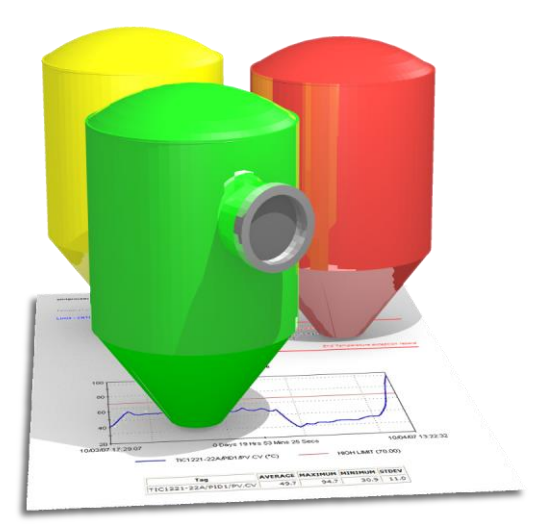

Copyright © 2019 Informetric Systems Inc. Duplication or electronic distribution of this document is strictly prohibited without the written consent of Informetric Systems Inc. DeltaV is a registered trademark of Emerson Process Management. Windows is a registered trademark of Microsoft Corporation.

| Revision | Date        | Comments                              |
|----------|-------------|---------------------------------------|
| 0        | 02-NOV-2018 | Initial version.                      |
| 1        | 03-DEC-2019 | Updated for author 32-character limit |
|          |             |                                       |
|          |             |                                       |
|          |             |                                       |
|          |             |                                       |

# **REVISION HISTORY**

# Introduction

This publication describes the preparation and setup steps for installing InfoBatch in conjunction with Emerson Process Management DeltaV. This manual is intended for administrators who install and configure the InfoBatch environment.

This manual does not cover basic report configuration and access tasks. Consult the Related Documents section of this manual for additional resources.

#### **Related Documents**

Informetric InfoBatch Server Prerequisites 11403-0220-x

Getting Started with InfoBatch 10209-0215-x

InfoBatch Navigator Users Manual 10108-0219-x

InfoBatch Configurator Users Manual 10209-0215-x

InfoBatch Administrator's Reference Manual 10305-0215-x

InfoBatch DeltaV Connector Reference Manual 10305-0216-x

### **1 PREREQUISITES**

Ensure that prerequisites are installed as specified in Informetric InfoBatch Server Prerequisites 11403-0220-x.

**NOTE** Avoid underscores ('\_') in the InfoBatch Server name, as this will affect Internet Explorer access.

#### 1.1 Firewall Configuration

If the DeltaV Batch Historian is located on a different database server than the InfoBatch Server, make sure that the Windows Firewall is configured to enable access. Likewise, firewall settings must enable access to continuous historians.

#### **1.2** Continuous Historian

If the Continuous Historian is installed on a different server, DCOM settings must be configured on the remote server and the InfoBatch server to permit access. It is advisable to specify the DCOM identity for the DeltaV OPC HDA Server to a common account with appropriate access privileges on the historian server as well as the InfoBatch server. DCOM Security Access and Launch Privileges (local and remote), and Location properties should also be specified.

| Component Services             |                                                                | <u>_     ×</u> |
|--------------------------------|----------------------------------------------------------------|----------------|
| File Action View Window Help   |                                                                | _ 6 ×          |
|                                | DeltaV OPC HDA Server Properties                               |                |
| 🗢 🗣 📶 🗰 👗 🖾 🚨 🛄 🛄 🛄            | In the state of the set                                        |                |
| 🗉 🚔 Bluewire unpairing eleva 🛋 | General Location Security Endpoints Identity                   |                |
| 🗄 🚔 ClProxy                    | Which user account do you want to use to sup this application? |                |
| 🗉 🏯 CMLUAUTIL                  |                                                                | _              |
| E 🚔 CMSTPLUA                   |                                                                | •              |
| 🗉 🚔 COM+ Event System          | C. The interactive user                                        |                |
| ComEvents.ComService           |                                                                |                |
| E   ComEvents.ComSystem        | C The launching user.                                          |                |
|                                |                                                                |                |
| 🕀 🚔 CTapiLuaLib Class          | <ul> <li>This user.</li> </ul>                                 |                |
| 🗉 🚔 cttunesvr                  | Data V/Adaia                                                   |                |
| E 🔮 CustReg Class              | User. Drowse                                                   |                |
| E                              | Password                                                       |                |
| 🗉 🚔 DdsShapes                  |                                                                |                |
| DEFRAGSVC service              | Confirm password:                                              |                |
| 🗉 🚔 DeltaV Batch Access Ser    |                                                                |                |
| 🗄 🚔 DeltaV Batch Campaign      | C The system account francisco colul                           |                |
| 🗉 🚔 DeltaV Batch Campaign      | <ul> <li>The system discount (services only).</li> </ul>       |                |
| E 🔮 DeltaV Batch Helper Ser    |                                                                |                |
| 🗈 🚔 DeltaV Batch Manager       |                                                                |                |
| 🗉 🍟 DeltaV Batch OPC Serve     |                                                                |                |
| 🗉 🚔 DeltaV Batch Redundan      |                                                                |                |
| 🗉 🍟 DeltaV Batch Runtime       |                                                                |                |
| E 🔮 DeltaV Batch Simulator     |                                                                |                |
|                                |                                                                |                |
| DeltaV Event Chronicle .       |                                                                |                |
| DeltaV HDiscoverySwitc         | Learn more about setting these properties.                     |                |
| DeltaV OPC HDA Server          |                                                                |                |
| DeitaV SoftPhase Broker        |                                                                |                |
| DeltaV.Historian.Excel.V       | OK Crossel April                                               |                |
| 🗉 🛒 DetectionAndSharing 💌      | Carica S()()                                                   |                |
|                                |                                                                |                |
|                                |                                                                |                |
|                                | · · · · · · · · · · · · · · · · · · ·                          |                |

DeltaV OPC HDA Server DCOM Identity

#### 1.3 Advanced Continuous Historian

If InfoBatch is being installed with the DeltaV Advanced Continuous Historian, make sure that the PI API (piapi32.dll) is installed on the InfoBatch Server prior to installing InfoBatch.

After running the InfoBatch installation kit make sure that the InfoBatchPISvr.IBPI and InfoBatchPISvrEx.IBPIEx components appear through Windows Component Services (dcomcnfg). The components can be registered manually by launching a command prompt, changing the current directory to ..\InfoBatch\Exe\, and executing InfoBatchPISvr /regserver and InfoBatchPISvrEx /regserver commands.

Using PI tools, create a PI user that will be entered when setting up the InfoBatch PI Connection. This user will be entered when adding the PI data source connection through the InfoBatch Configurator.

### 2 INFOBATCH AUTHENTICATION MODES

InfoBatch supports two authentication modes: SQL and Windows. SQL authentication utilizes users defined in the SQL database instance on which the InfoBatch database is deployed. Windows authentication utilizes Windows users account to manage application and database access.

The authentication mode affects both the InfoBatch modules' connections to the InfoBatch database and connections to external databases.

SQL server authentication is generally more straightforward to configure than Windows authentication. By default, InfoBatch is configured for SQL authentication after installation. The steps to specify Windows are described later in this document.

To configure the database server for mixed-mode authentication (Windows and SQL) login to Microsoft SQL Server Management Studio, right-click on the server instance, and select Properties. Select SQL Server and Windows Authentication mode on the Security page.

| Disject Explorer                                                                                                    | Server Properties - WIN2016                                                                                                    | 5                                                                                                    | - | × |
|----------------------------------------------------------------------------------------------------|----------------------------------------------------------------------------------------------------|----------------------------------------------------------------------------------------------------|---|---|
| <ul> <li>Access 13 Access 13 Access 13 Access 13 Access 13 Access 13 Access 13 Access 14 Access 14 Acc</li></ul> | Consection     Source     Consection     Source     Consection     Consection     Source     Consection     Consection     Source     Consection     Source     Consectio | Server adherication  Ferrer adherication  Ferrer adherication  Ferrer adherication  Ferrer adherication mote  Source adding  Faile logo adherication mote  Lages adding  Faile logo adherication mote  Lages adding  Faile logo adherication  Ferrer adherication  Ferrer adherication |   |   |

Enabling SQL Authentication

## **3** CONFIGURING INFOBATCH FOR WINDOWS AUTHENTICATION

In the case where SQL authentication is not available, the InfoBatch server as well as connections to external databases can be configured for Windows authentication.

To configure the InfoBatch Configurator and InfoBatch Navigator authentication mode, edit ...\InfoBatch\Exe\InfoBatch.cfg. Set LOGIN\_SECURITY\_MODEL="Windows Trusted With Password" and Trusted\_Connection="Yes".

| Ξ¥.     | C/Pn   | ogram File                                                   | ss (x861)Informetric\InfoBatch\Exa\UPDATE\20181102\InfoBatch.cfg - Notepad++  |       |       | ×  |
|---------|--------|--------------------------------------------------------------|-------------------------------------------------------------------------------|-------|-------|----|
| File    | Edit   | Search                                                       | View Encoding Language Settings Tools Macro Run Plugins Window ?              |       |       | х  |
|         | - F    |                                                              | 3. A   2 B B   2 C   A \s R   R R   R B   B   B   B   B   B   B               | E 🖬 🖬 | ABC . |    |
| 122.    |        | A                                                            |                                                                               |       |       |    |
| -       | roean  | on ag ta                                                     |                                                                               |       |       |    |
|         |        | ccoart                                                       | LG><br>CONDERCTION                                                            |       |       |    |
| 1       |        |                                                              | SERVER="WIN2016"                                                              |       |       |    |
| 4       |        |                                                              | DATABASE-"INFOBATCH_PROD"                                                     |       |       |    |
| 5       |        |                                                              | UID="INFOBATCB"                                                               |       |       |    |
| 6       |        |                                                              | FND="6013E946F5F4DB6AA4AD5DB08F2C58915F0F754AC3E174EA5F0F754AC3E174EA"        |       |       |    |
| 7       |        |                                                              | METHOD="0101:INFOBATCH"                                                       |       |       |    |
|         |        |                                                              | LOGIN_SECURITY_MODEL="Windows Trusted With Password"                          |       |       |    |
| 1.1     |        |                                                              | SISIER ROUT="InfoBatch"                                                       |       |       |    |
| 11      |        |                                                              | Trusted Connection="Yes"                                                      |       |       |    |
| 12      |        |                                                              | >                                                                             |       |       |    |
| 13      |        | - </td <td>CONNECTION&gt;</td> <td></td> <td></td> <td></td> | CONNECTION>                                                                   |       |       |    |
| 14      |        | <td>FIG&gt;</td> <td></td> <td></td> <td></td>               | FIG>                                                                          |       |       |    |
| 11      |        |                                                              |                                                                               |       |       |    |
| 16      |        |                                                              |                                                                               |       |       |    |
|         |        |                                                              |                                                                               |       |       |    |
|         |        |                                                              |                                                                               |       |       |    |
|         |        |                                                              |                                                                               |       |       |    |
|         |        |                                                              |                                                                               |       |       |    |
|         |        |                                                              |                                                                               |       |       |    |
|         |        |                                                              |                                                                               |       |       |    |
|         |        |                                                              |                                                                               |       |       |    |
|         |        |                                                              |                                                                               |       |       |    |
| 1       |        |                                                              |                                                                               |       |       |    |
|         |        |                                                              |                                                                               |       |       |    |
|         |        |                                                              |                                                                               |       |       |    |
| 1       |        |                                                              |                                                                               |       |       |    |
|         |        |                                                              |                                                                               |       |       |    |
| a Viter | rible  | Madaum L                                                     | v Japosts : 261   Spar: 16   Jo : 16 Col : 1 Sel : 010   Windows (CRID)   IIT | E-0   |       | UC |
| -       | and le | up Li                                                        | windows (CKCP) 01                                                             |       |       |    |

Windows Authentication in InfoBatch.cfg

Launch the InfoBatch Configurator to create an InfoBatch user associated with the Windows user. The following error will be displayed:

| - INFOBATCH_PROD Configurator - Login                              | ×                                                                                                  |
|--------------------------------------------------------------------|----------------------------------------------------------------------------------------------------|
| Only administrators can access InfoReport Configurator application | ition.                                                                                             |
|                                                                    | ×                                                                                                  |
|                                                                    | BIFOBATCH_PROD Configurator - Login Only administrators can access InfoReport Configurator applica |

Configurator Privilege Error

Login to SQL Server Management Studio, right-click on the InfoBatch Database INFO\_USER table and select Edit. Locate the Windows user and change the USER\_TYPE to ADMINSTRATOR.

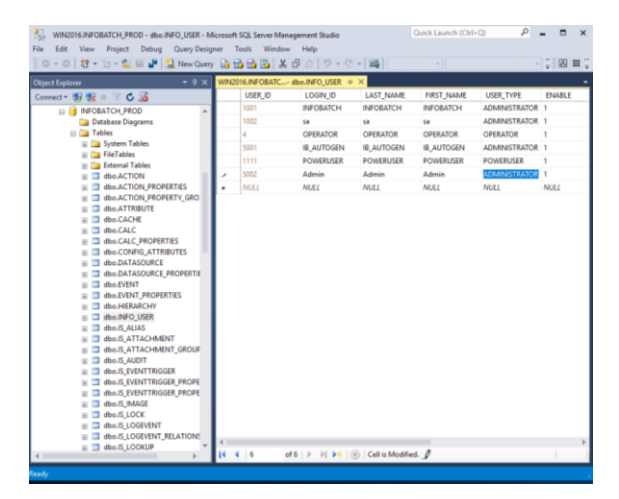

Assign ADMINISTRATOR privileges to Windows User

Windows domains and accounts may be longer than 32 characters. Therefore the IS\_MSLOG table should be updated to increase the size of the AUTHOR column. Execute the following command against the INFOBATCH\_PROD database:

ALTER TABLE IS MSGLOG ALTER COLUMN AUTHOR VARCHAR(64)

To update the InfoBatch Web Server to run under Windows Authentication, edit the ...\InfoBatch\Web\Web.config file as follows:

<add key="User Authentication Type" value="WINDOWS"/>

```
<add key="Connection String" value="
Provider=SQLOLEDB.1;Integrated Security=SSPI;Persist
Security Info=False; Data Source=YOUR SERVER NAME;Initial
Catalog=INFOBATCH_PROD"/>
```

| C/     | Program Files (x86)\/informetric\/InfoBatch\/Web/UPDATES\20181102\/Web.config - Notepad++              | ¢ |
|--------|----------------------------------------------------------------------------------------------------|---|
| File 1 | dit Search View Encoding Language Settings Tools Macro Run Plugins Window 7                            |   |
| 2      |                                                                                                    |   |
| HIM    | Institute Careford                                                                                     |   |
|        | <pre></pre>                                                                                            | 7 |
| 20     | <pre><allow users="*"></allow></pre>                                                                   |   |
| 2.2    | -                                                                                                    |   |
|        |                                                                                                    |   |
|        | -                                                                                                    |   |
|        |                                                                                                    |   |
|        | explettings>                                                                                           |   |
| 204    |                                                                                                    |   |
| 305    | <pre>cadd kev="SYSTEM BOOT" value="InfoBatch" /&gt;</pre>                                              |   |
| 504    |                                                                                                    |   |
|        | cadd key="User Authentication Type" value="WINDOWS"/> SQL(default) or WINDOWS                          |   |
| 208    | Kadd Rey-"Connection String" value-"Provider-SOLOLEDB.1/Integrated Security-SSPI/Persist Sec           |   |
| 229    | cadd Reve"Allowed Identity Authentication Type" values"Basic, Negotiated"/> reserved for</td <td></td> |   |
|        | cadd key="Dee Domain In User Name" value="FALSE" />                                                    |   |
|        | cadd key="Connection Data Source" value="WIN2016" />                                                   |   |
|        | cadd Rev="Connection Initial Catalog" value="INFOBATCH FROD" />                                        | 1 |
|        | <add provider"="" reverconnection="" value="SOLOIED8.1"></add>                                         |   |
| 254    | cadd key="Connection User ID" value="INFORATCH" />                                                     |   |
|        | cadd Reve Connection Password " Values" INFORATOR" />                                                  |   |
| 114    | radi reverconnection Timeost" value="120" />                                                           |   |
|        | (add keys"flow Pane" values"flow aver //                                                               |   |
| 114    |                                                                                                    |   |
| 210    | vadd reverImages Configuration File" value="C:\Frogram Files (#55)\Informetric\InfoRatch\Web           |   |
|        | card neve-Splanb Streen Inage, value-Thanes/IBatchSplanbStreen.otf- />                                 |   |
|        | radd beverDetails Stylesbeat" values"C. Provras Piles (v86) (Informatric) InfoRatch Stylesbeat         |   |
|        | and sever Summary Stylasheet" using "C.) Program Files (#SG) Information Information Stylesheet        |   |
|        | and have "Smooth Format" on the "Hills / h                                                             |   |
| ¢      | care with subject county cares, since its                                                              | 1 |
| Denti  | the Marchan Las International Control Sel - 0.00 Windows (CRLD) 1075-3 INS                             | - |

Web.config Windows Authentication

Once InfoBatch.cfg has been updated to specify Windows authentication, the InfoBatch database connection string must be updated in the Windows registry.

```
Provider=SQLOLEDB.1;Integrated Security=SSPI;Persist
Security Info=False; Data Source=YOUR SERVER NAME;Initial
Catalog=INFOBATCH_PROD
```

| > Bullzip              | * Name             | Ty                                                   | pe                 | Data              |  |  |
|------------------------|--------------------|------------------------------------------------------|--------------------|-------------------|--|--|
| > - Classes            | (Default)          | 0/                                                   | 6.63               | (value not set)   |  |  |
| > Cients               | Connect            | Edit String                                          | ×                  |                   |  |  |
| >                      | A Connection Times | Value game:<br>Corvect                               |                    | 90                |  |  |
| > inter                | + Database         |                                                      |                    | INFOBATCH_PROD    |  |  |
| Microsoft              | et DataSource      |                                                      |                    | INFOBATCH_PROD    |  |  |
| 5 Miccial              | A Log File         | Yalue data:                                          |                    | InfoBatchDBLOG    |  |  |
| conec                  | + Login ID         | Provider+SQLOLEDB 1 Integrated Security+SSPI Persist | Security Info+Fels | INFORATCH         |  |  |
| Datas                  | A Password         |                                                      |                    | INFORATCH         |  |  |
| Delicies               | ab Provider        | OK                                                   | Cancel             | spioledb          |  |  |
| Registered solications | all Server         | 10                                                   | D.V.               | WIN2016           |  |  |
| ThisDist               | all Toman d        | 25                                                   | 865,52<br>866,52   | 120<br>SQL SERVER |  |  |
| Videoses Inc.          | at Long            | 25                                                   |                    |                   |  |  |
| w WOW6627Node          | 100 000            |                                                      |                    |                   |  |  |
| Adaba                  |                    |                                                      |                    |                   |  |  |
| BCI Technologier       |                    |                                                      |                    |                   |  |  |
| Carburg                |                    |                                                      |                    |                   |  |  |
| Classes                |                    |                                                      |                    |                   |  |  |
| Clients                |                    |                                                      |                    |                   |  |  |
| Description            |                    |                                                      |                    |                   |  |  |
| Google                 |                    |                                                      |                    |                   |  |  |
| Informatric            |                    |                                                      |                    |                   |  |  |
| w Infellatch           |                    |                                                      |                    |                   |  |  |
| Audit                  |                    |                                                      |                    |                   |  |  |
| Config                 |                    |                                                      |                    |                   |  |  |
| Database               |                    |                                                      |                    |                   |  |  |
| PRatchOutry            |                    |                                                      |                    |                   |  |  |
|                        |                    |                                                      |                    |                   |  |  |

Registry InfoBatch Database Connection for Windows Authentication

In the Microsoft Internet Information Services (IIS) Administrator, change the InfoBatch Application Pool to .NET 2.0.

Set the InfoBatch Application Pool identity to a specific Windows account with admin privileges and access permissions for the DeltaV Continuous Historian (e.g. DeltaVAdmin).

|                                                                                                    |                                                                                                    |                                                                          |                                                                                |                                                                                                    |                                                                                                    | In the second second se |     |
|----------------------------------------------------------------------------------------------------|----------------------------------------------------------------------------------------------------|--------------------------------------------------------------------------|--------------------------------------------------------------------------------|----------------------------------------------------------------------------------------------------|----------------------------------------------------------------------------------------------------|----------------------------------------------------------------------------------------------------|-----|
| Wh2016 + Application Po                                                                                                    | aopr                                                                                                    |                                                                          |                                                                                |                                                                                                    |                                                                                                    | 10 - St                                                                                                    |     |
| File View Help                                                                                                    |                                                                                                    |                                                                          |                                                                                |                                                                                                    |                                                                                                    |                                                                                                    |     |
| Connections                                                                                                    | On the line                                                                                                    | n de                                                                     |                                                                                |                                                                                                    |                                                                                                    | Actions                                                                                                    |     |
| A                                                                                                    | Application                                                                                                    | Pools                                                                    |                                                                                |                                                                                                    |                                                                                                    | add Application Pool                                                                                                    |     |
| Start Page     Start Page     Age     WIN2016 (WIN2016 Admin)     Application Pools                                                                                                    | This page lets you view and<br>Application pools are associ<br>and provide isolation among                                                                                                    | manage the list<br>ated with worke<br>g different applic                 | of application p<br>processes, con<br>cations.                                 | ools on the server.<br>tain one or more a                                                                          | pplications,                                                                                         | Set Application Post Defa                                                                                                    | Pt. |
| V Sites                                                                                                    | Fitter                                                                                                    | · 7 60 - 2                                                               | Show All Gro                                                                   | up by:                                                                                                    |                                                                                                    |                                                                                                    |     |
| > €         sport_clent           > €         Andokowychtkiny           > €         indeko.h           > 0         indeko.h           > 0         indeko.h | Name<br>2) AFT V20<br>2) AFT V20 Classic<br>2) AFT V40 Classic<br>2) AFT V40 Classic<br>2) AFT V40 Classic<br>2) AFT V40 Classic<br>2) Art V40 Appleont<br>2) Classic AFT Appleont<br>2) Classic AFT APPLEONT<br>2) Classic AFT Appleont<br>2) Classic AFT Appleont<br>2) Clas | Status<br>Started<br>Started<br>Started<br>Started<br>Started<br>Started | NET CUR V<br>420<br>420<br>440<br>440<br>420<br>440<br>420<br>440<br>420<br>42 | Managed PipeL.<br>Integrated<br>Classic<br>Integrated<br>Classic<br>Integrated<br>Classic<br>Integrated<br>Classic | Identity<br>Applicatia<br>Applicatia<br>Applicatia<br>Applicatia<br>Applicatia<br>J.Admin<br>3.Admin |                                                                                                    |     |

InfoBatch Application Pool Settings for Windows Authentication

Disable Anonymous Authentication for all InfoBatch virtual directories.

| File View Help                               |                           |          |                         |         |  |
|----------------------------------------------|---------------------------|----------|-------------------------|---------|--|
| Connections                                  | Authentication            |          |                         | Actions |  |
| Q Ed 🖄 😣                                     | Planenacation             |          |                         | Hep     |  |
| Start Page                                   | Group by: No Grouping .   |          |                         |         |  |
| WIN2016 (WIN2016(Admin)     Annication Pools | Name                      | Status   | Response Type           | -       |  |
| v a Stes                                     | Anonymous Authentication  | Disabled |                         |         |  |
| 🗸 🚯 Default Web Site                         | ASP.NET Impersonation     | Disabled |                         |         |  |
| > aspnet_client                              | Basic Authentication      | Disabled | HTTP 401 Challenge      |         |  |
| > AutoGenKeportUtility                       | Forms Authentication      | Disabled | HTTP 302 Login/Redirect |         |  |
| 20181102                                     | Windows Authentication    | Enabled  | HTTP 401 Challenge      |         |  |
| 5 🔜 bin                                      |                           |          |                         |         |  |
| > 🚾 css                                      |                           |          |                         |         |  |
| > limages                                    |                           |          |                         |         |  |
| ORSOLETE                                     |                           |          |                         |         |  |
| > Site                                       |                           |          |                         |         |  |
| > 🔤 Stylesheets                              |                           |          |                         |         |  |
| > UPDATES                                    |                           |          |                         |         |  |
| > webctrl_chent                              |                           |          |                         |         |  |
| infoBatchDev10                               |                           |          |                         |         |  |
| > 🥭 InfoBatchDev10Reports                    |                           |          |                         |         |  |
| > 💮 InfoBatchDev11                           |                           |          |                         |         |  |
| > -> InfoBatchDev11Reports                   |                           |          |                         |         |  |
| > InfoRatchDev128eports                      |                           |          |                         |         |  |
| infoRatchDev13                               | Features View Content Vie |          |                         |         |  |

IIS InfoBatch Virtual Directory Authentication